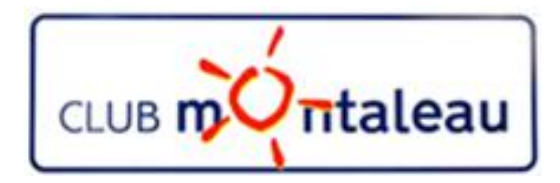

# LA PHOTO NUMERIQUE

Installation d'Audacity et de Lame

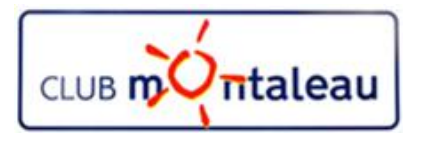

- 1. Ouvrir l'explorateur internet
- 2. Dans la zone de recherche tapez : Audacity installation
- 3. Parmi les sites proposés choisissez

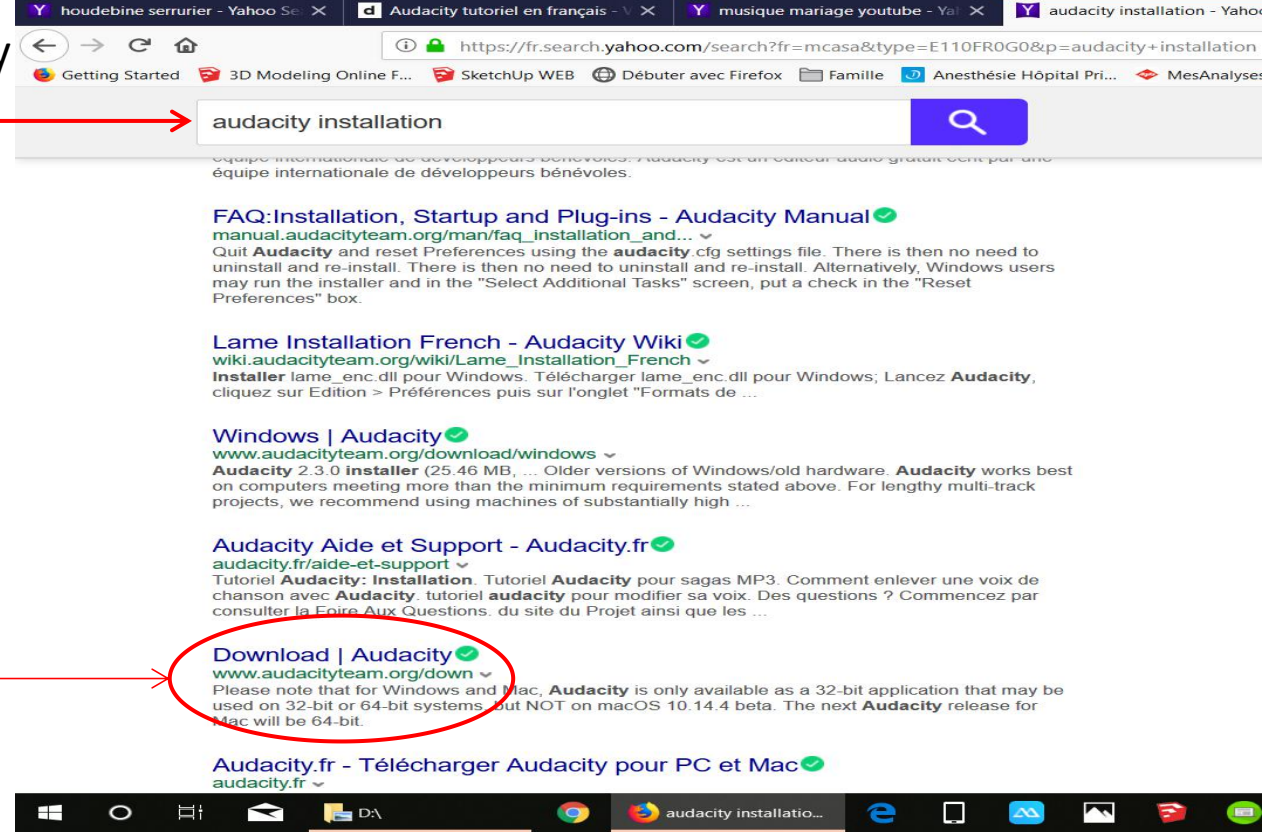

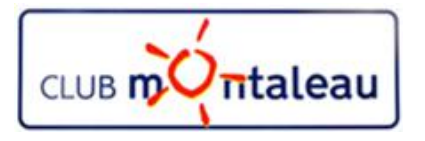

4. Clic gauche sur Audacity for Windows

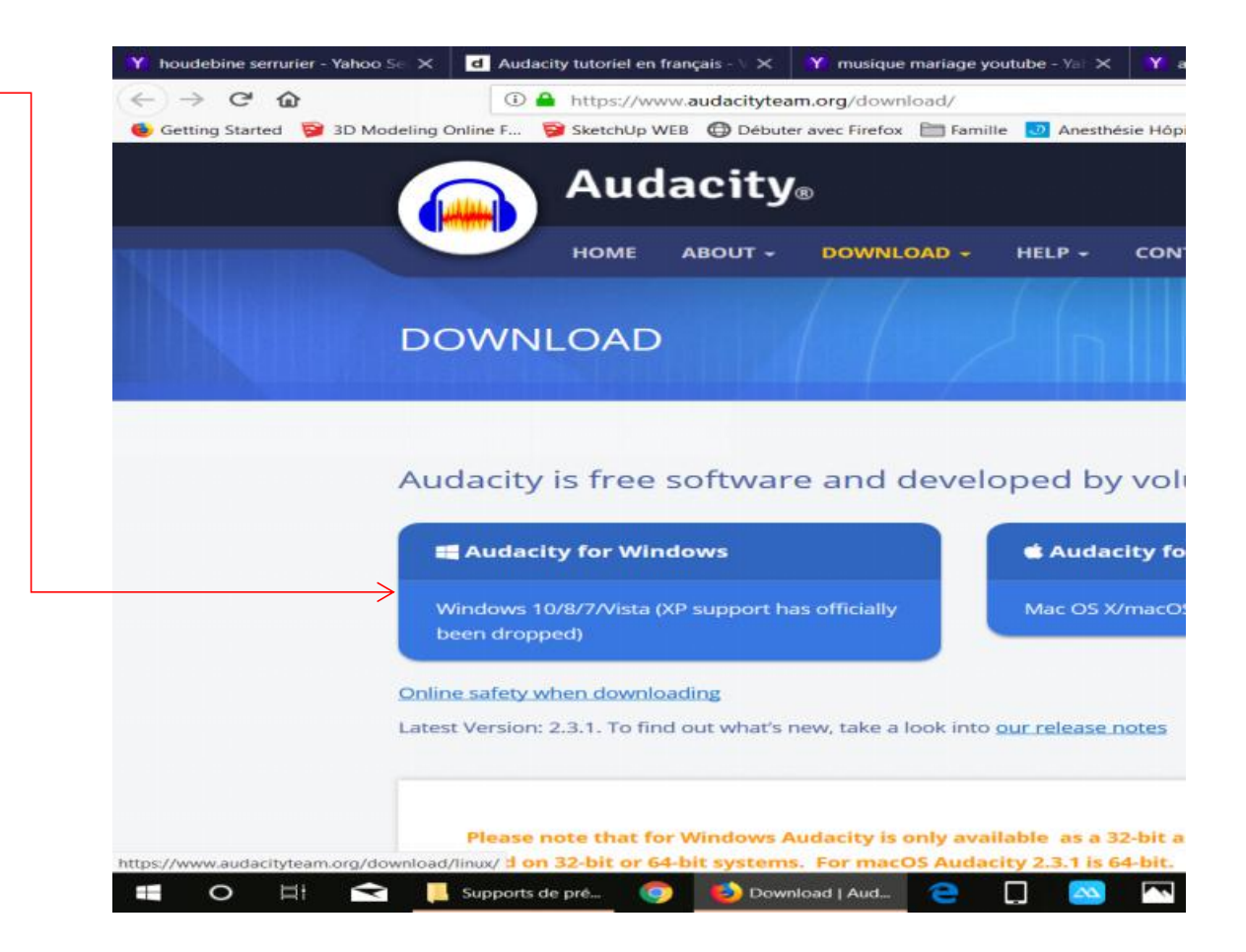

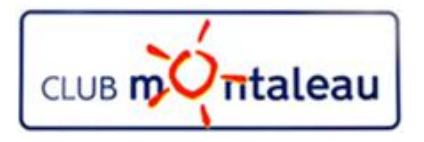

5. Clic gauche sur Audacity 2.3.1 installer

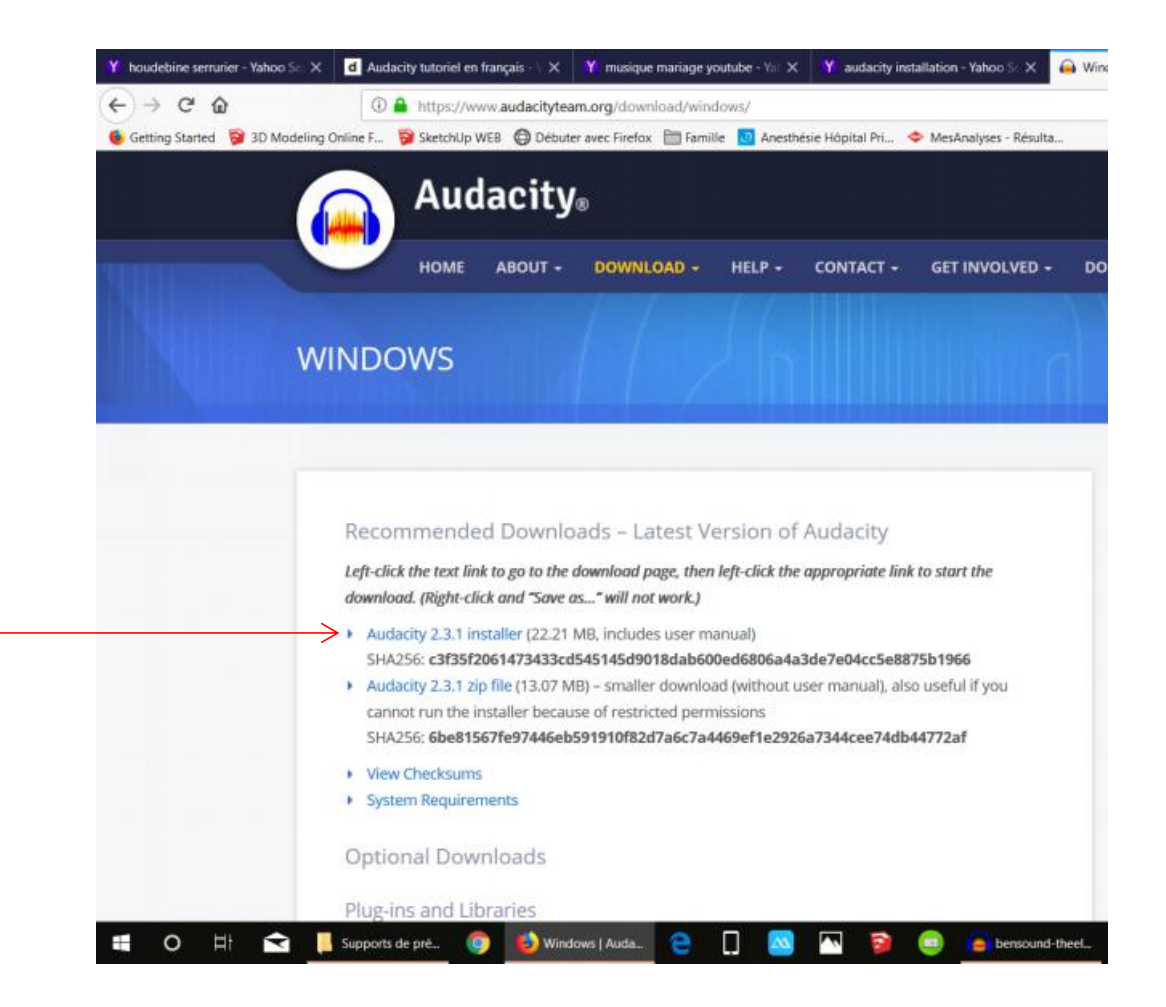

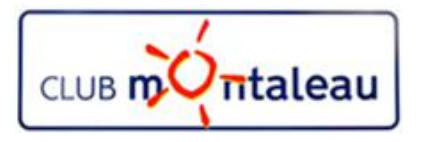

5. Clic gauche sur

Audacity Windows installer

6. Clic gauche sur Enregistrer le fichier

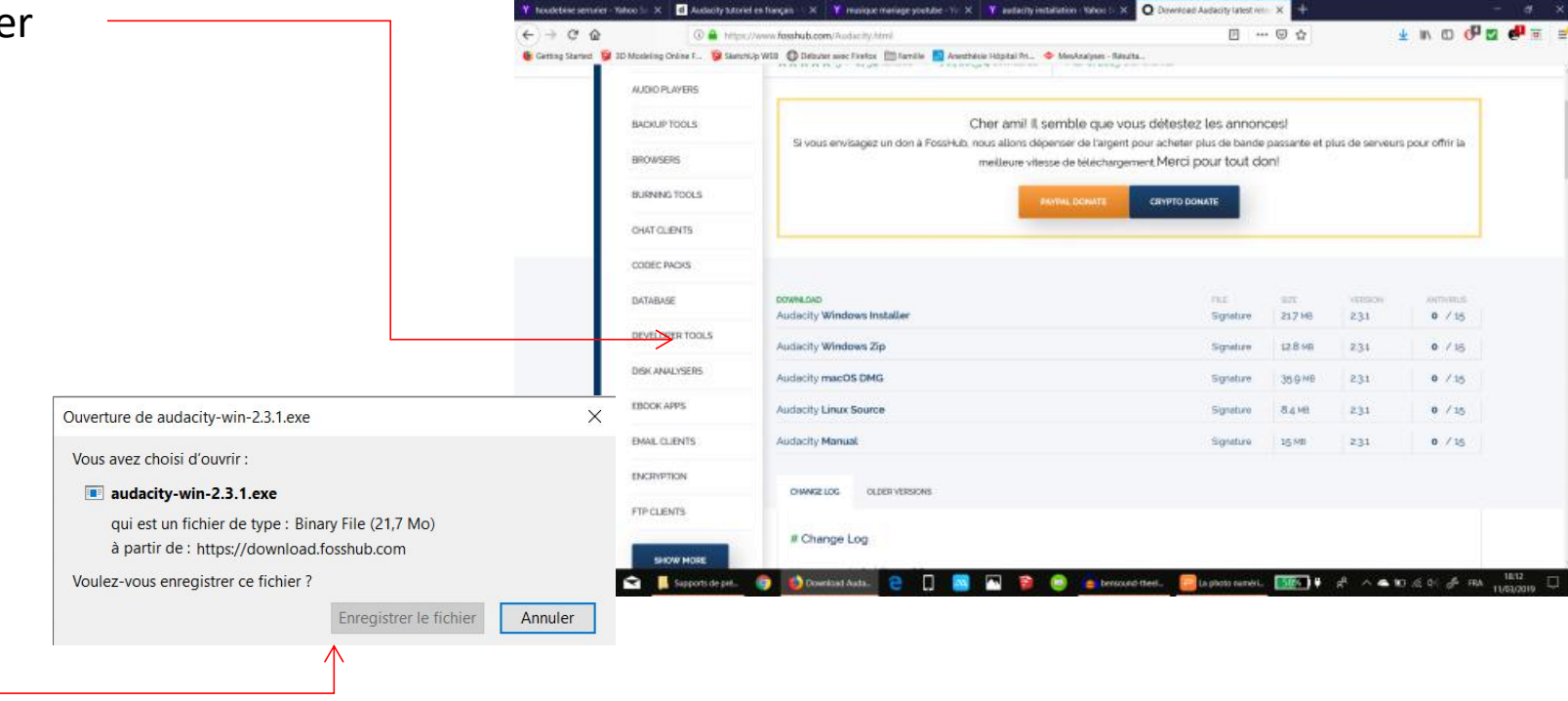

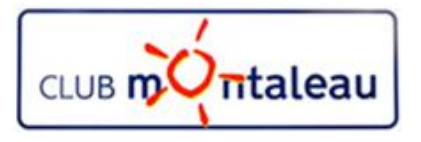

- 7. Autoriser Audacity à modifier Windows
- 8. Clic gauche sur OK pour la langue d'installation Français

| Veuillez sélectionner la langue qui<br>par l'assistant d'installation : | sera utilisée |
|-------------------------------------------------------------------------|---------------|
| Français                                                                | ~             |

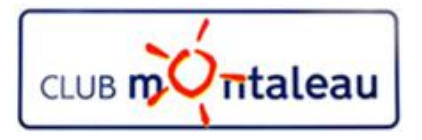

9. «Suivant» pour poursuivre l'installation

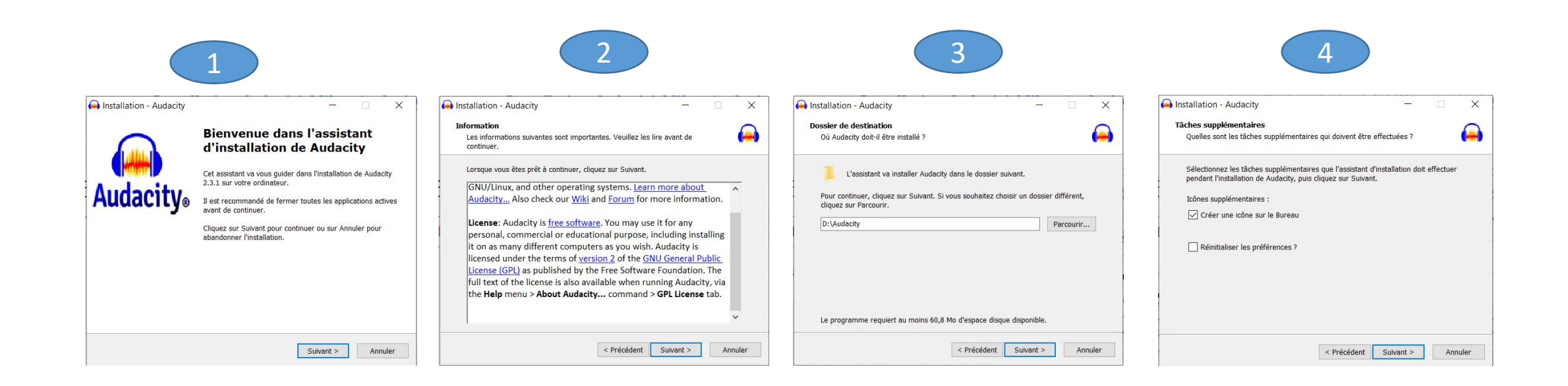

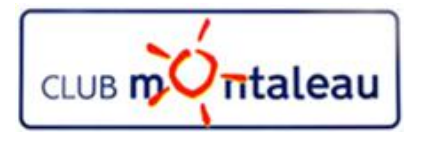

10. Clic gauche sur Installer pour démarrer

l'installation

11. Clic gauche sur «Suivant»

|                                                                                                    |                                                                                                    | 7                                                                                                    |
|----------------------------------------------------------------------------------------------------|----------------------------------------------------------------------------------------------------|----------------------------------------------------------------------------------------------------|
|                                                                                                    |                                                                                                    |                                                                                                    |
|                                                                                                    |                                                                                                    |                                                                                                    |
|                                                                                                    |                                                                                                    |                                                                                                    |
|                                                                                                    |                                                                                                    |                                                                                                    |
| Installation - Audacity - X                                                                                                    | 🖨 Installation - Audacity — 🗌 🗙                                                                             | 🖨 Installation - Audacity 🦳 🗆 🛛                                                                                                    |
| Prêt à installer<br>L'assistant dispose à présent de toutes les informations pour installer Audacity and the sur votre ordinateur. | Installation en cours<br>Veuillez patienter pendant que l'assistant installe Audacity sur votre ordinateur. | Information<br>Les informations suivantes sont importantes. Veuillez les lire avant de<br>continuer.                                                                                                    |
| Cliquez sur Installer pour procéder à l'installation ou sur Précédent pour revoir ou modifier une option d'installation.           | Extraction des fichiers<br>D:\Audacity\Nyquist\sal.lsp                                                      | Lorsque vous êtes prêt à continuer, cliquez sur Suivant.                                                                                                    |
| Dossier de destination :                                                                                                    |                                                                                                    | Audacity(R): free, open source, cross-platform audio software for<br>multi-track recording and editing: <u>https://www.audacityteam.org/</u> .                                                                                                    |
| Tâches supplémentaires :                                                                                                    |                                                                                                    | User support is provided on Audacity Forum:<br>https://forum.audacityteam.org/ .                                                                                                    |
| Créer une icône sur le Bureau                                                                                                    |                                                                                                    | We welcome feedback on Audacity, suggestions for new or improved features, and bug reports. Please visit <u>https://forum.audacityteam.org/viewforum.php?f= 25</u> .                                                                                                    |
| Ú Ú                                                                                                    |                                                                                                    | Audacity is copyright (c) 1999-2019 by Audacity Team. This copyright<br>notice applies to all documents in the Audacity source code archive,<br>except as otherwise noted (mostly in the lib-src subdirectories).<br>"Audacity" is a registered trademark of Dominic Mazzoni. |
| < >                                                                                                    |                                                                                                    | The Audita de Maria is Record and a the Contrast Contrast                                                                                                    |
| < Précédent Installer Annuler                                                                                                    | Annuler                                                                                                    | Suivant >                                                                                                    |

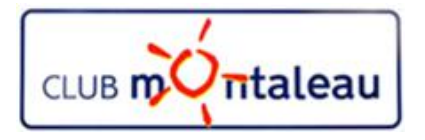

10. Clic gauche sur «Terminer» pour finaliser l'installation

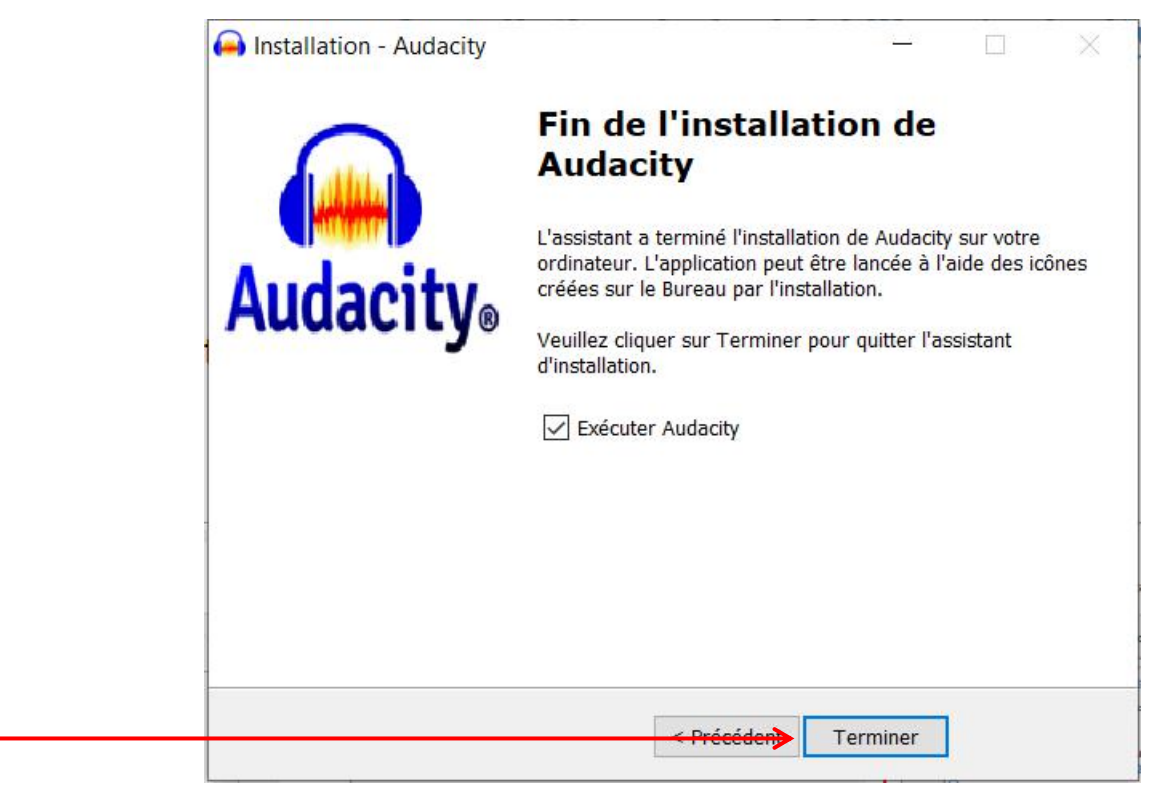

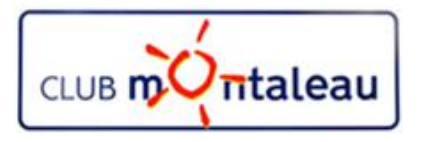

# Installation du logiciel libre Audacity Installation du convertisseur MP3

1. Dans l'explorateur internet choisir «Lame Installation French»

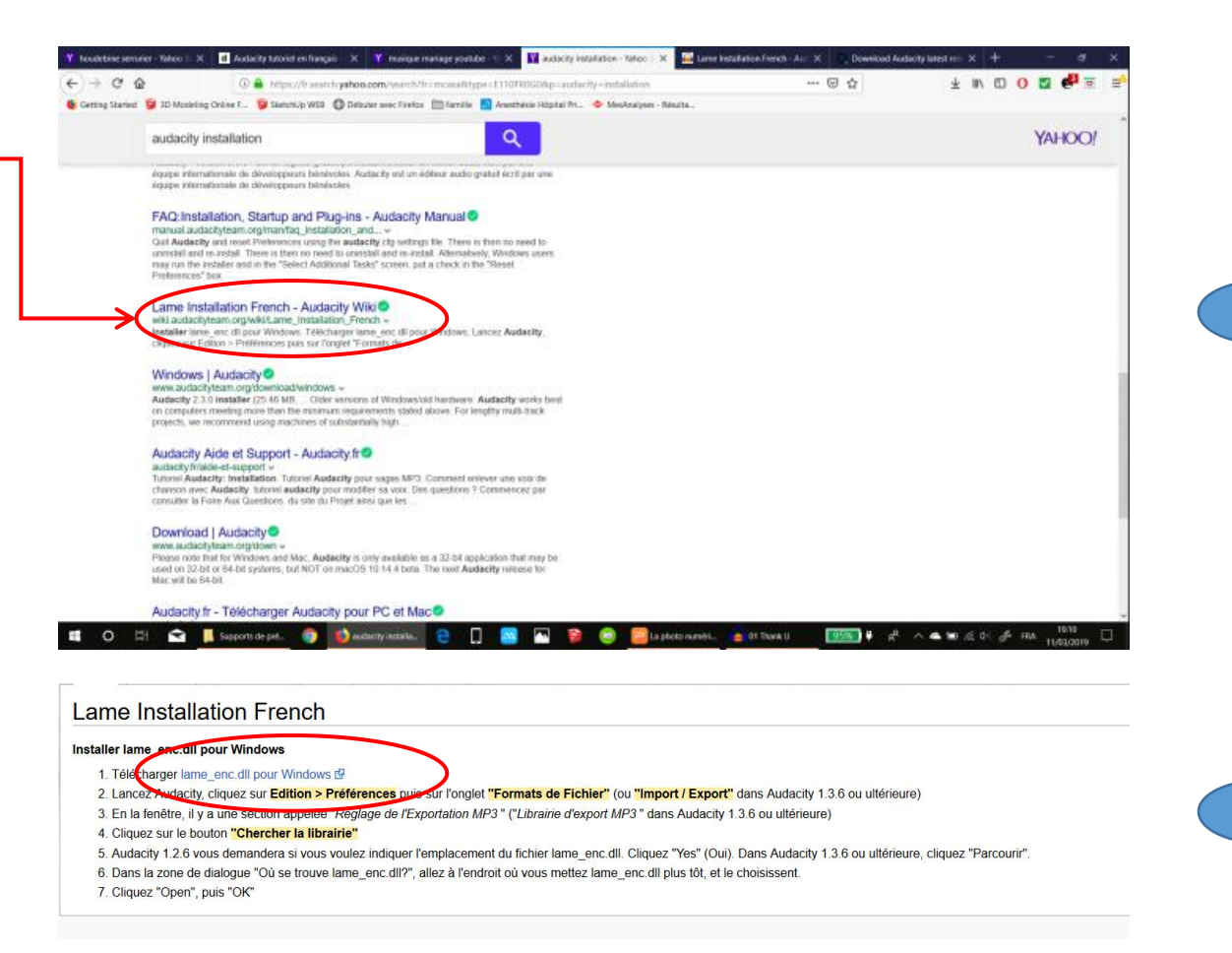

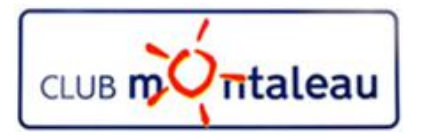

## Installation du logiciel libre Audacity Installation du convertisseur MP3 LAME

#### 1. Clic gauche sur ce lien

| to care the second second                                                        | gonniern. 🖉 sketenop neb (                                                                      | Bebater avec melox                                                      | Framine of Anestnesie Hopital Pr                                 | I 👽 Mesanalyses - Result                                | la                                    |                     |  |         |     |
|----------------------------------------------------------------------------------|-------------------------------------------------------------------------------------------------|-------------------------------------------------------------------------|------------------------------------------------------------------|---------------------------------------------------------|---------------------------------------|---------------------|--|---------|-----|
| ogle Afficher cette p                                                            | age en : Français 💌 Traduir                                                                     | e Désactive pour : An                                                   | glais                                                            |                                                         |                                       |                     |  | Options |     |
|                                                                                  |                                                                                                 |                                                                         |                                                                  |                                                         |                                       |                     |  |         |     |
|                                                                                  |                                                                                                 |                                                                         |                                                                  |                                                         |                                       |                     |  |         |     |
| TO DOWNLOAD La                                                                   | me and FFmpeg for Wi                                                                            | ndows, clic <mark>t</mark> links l                                      | BELOW:                                                           |                                                         |                                       |                     |  |         | - 1 |
| The Audacity(r) QA Tear<br>does not detect LAME, d<br>it to search on the well P | n suggests users download th<br>lownload the ZIP option, extra<br>known folder you extracted th | ne ZIP version instead of<br>act the files inside to a w<br>e files to. | f the .EXE or .DMG (for Mac) v<br>vell known folder, then open A | versions. If you use the i<br>udacity, go to Library Pi | installers, and A<br>references and c | udacity<br>onfigure |  |         |     |
| NOTICE: MacAfee and<br>check your download                                       | at least one other antiviru<br>ed files with <u>www.virustota</u>                               | is flags this site as un<br>al.com.                                     | safe, which is a false posit                                     | ive. FILES I HOST ARI                                   | E <mark>SAFE, b</mark> ut alv         | rays                |  |         |     |
| RECOMMENDED Insta                                                                | ller Package for Windows:                                                                       | Lame v3.99.3 for Wind                                                   | Ouverture de Lame_v3.99.3_for_Wi                                 | ndows.exe                                               | ×                                     |                     |  |         |     |
| ZIP OPTION:<br>libmp3lame-win-3.99.3.                                            | zip (Issues? Some help <u>HERE</u> )                                                            | )                                                                       | Vous avez choisi d'ouvrir :<br>Lame_v3.99.3_for_Window           | vs.exe                                                  |                                       |                     |  |         |     |
| If you need or want a <b>n</b><br><u>ZIP file</u> , known to work                | ewer version of Lame, becaus<br>with Audacity 2.x. You can als                                  | se of the <b>performance</b><br>to find <u>3.98.2</u> that is kno       | qui est un fichier de type : l<br>à partir de : https://lame.bu  | Binary File (515 Ko)<br>Janzo.org                       | <u>v</u> a                            | 1.100 in a          |  |         |     |
| You can also download t                                                          | he standalone <u>lame v3.100 e</u> z                                                            | xe by clicking here - (Vir                                              | Voulez-vous enregistrer ce fichier                               | r ?<br>Enregistrer le fichier                           | Annuler                               | ntivirus)           |  |         |     |
| FFMPEG (not for mp3                                                              | export), RECOMMENDED Z                                                                          | TP OPTION: <u>ffmpeg-wi</u> l                                           | in-2.2.2.zip                                                     |                                                         |                                       |                     |  |         |     |
|                                                                                  |                                                                                                 |                                                                         |                                                                  |                                                         |                                       |                     |  |         |     |

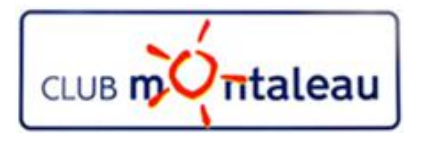

# Installation du logiciel libre Audacity Installation du convertisseur MP3 LAME

- 1. Dans l'explorateur internet choisir «Lame Installation French»
- 2. Sivre les étapes d'installation en faisant clié gauche sur next puis finish pour terminer.

| ne to the LAME Setup                                |
|-----------------------------------------------------|
| ll LAME v3.99.3 (for Windows) on your               |
|                                                     |
| nded that you close all other applications<br>uing. |
| continue, or Cancel to exit Setup.                  |
|                                                     |
|                                                     |
|                                                     |

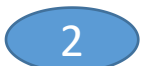

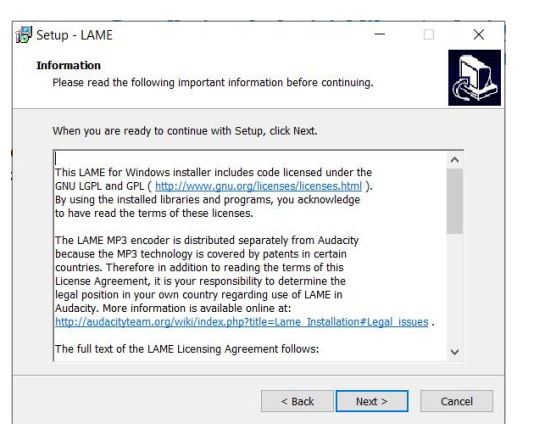

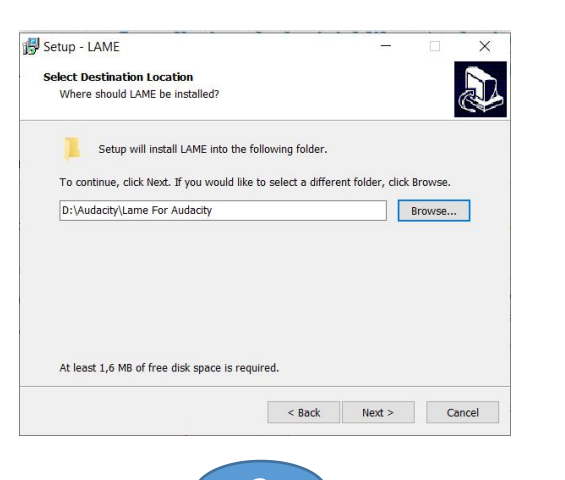

| ady to Install                                                                                               | mouter  |        |  |  |  |  |
|----------------------------------------------------------------------------------------------------|---------|--------|--|--|--|--|
| Setup is now ready to begin instanting Exme on your con                                                      | nputer. | C      |  |  |  |  |
| Click Install to continue with the installation, or click Back if you want to review or change any settings. |         |        |  |  |  |  |
| Destination location:                                                                                        |         | ^      |  |  |  |  |
|                                                                                                    |         |        |  |  |  |  |
|                                                                                                    |         |        |  |  |  |  |
|                                                                                                    |         |        |  |  |  |  |
|                                                                                                    |         |        |  |  |  |  |
|                                                                                                    |         |        |  |  |  |  |
| <                                                                                                    |         | >      |  |  |  |  |
| ······································                                                                       | 1.025   |        |  |  |  |  |
| < Back                                                                                                    | Install | Cancel |  |  |  |  |

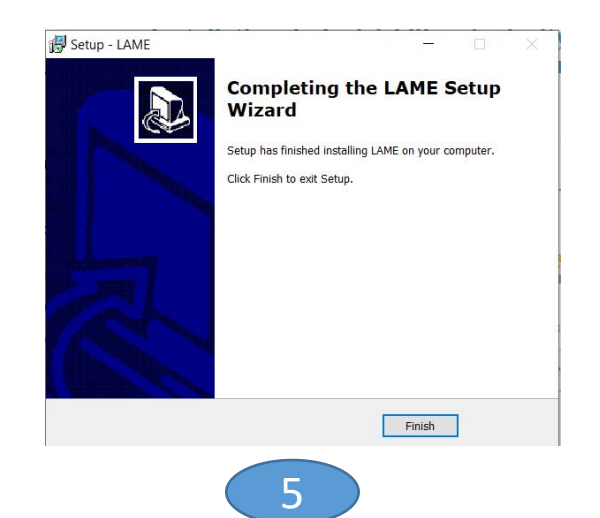